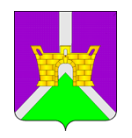

## УПРАВЛЕНИЕ ОБРАЗОВАНИЕМ АДМИНИСТРАЦИИ МУНИЦИПАЛЬНОГО ОБРАЗОВАНИЯ УСТЬ-ЛАБИНСКИЙ РАЙОН КРАСНОДАРСКОГО КРАЯ Ленина, ул., д. 38, г. Усть-Лабинск, 352330 тел.: 4-09-94, факс: 4-05-57, 4-09-94

Руководителям образовательных организаций Усть-Лабинского района

| тел.: 4-09-94, ф    | ракс: 4- | 05-57, 4-09-94 |      |
|---------------------|----------|----------------|------|
| тел.: (86135) 4-12- | 03, фак  | c: (86135) 4-0 | 5-57 |
|                     |          |                |      |
| 20.01.2024          | 3.0      | 167            |      |

| _     | 29.01.2024 | N⁰ | 167 |  |
|-------|------------|----|-----|--|
| Ha Ma |            |    | OT  |  |
| пал⊻  |            |    | 01  |  |

## Уважаемые руководители!

Управление образованием администрации муниципального образования Усть-Лабинский район в соответствии с письмом министерства труда и социального развития Краснодарского края сообщает, что в целях обеспечения гарантий соблюдения прав детей на отдых и оздоровление на платформе государственной информационной системы «Учет реализации прав детей на отдых и оздоровление в Краснодарском крае» разработано мобильное приложение «Электронные путевки». Приложение имеет разделы для просмотра детальной информации о движении поданного заявления, его текущего статуса, порядковой очереди в электронном журнале, предлагаемых к получению путевок, а также для скачивания путевки в формате PDF.

Дополнительная информация о мобильном приложении «Электронные путевки» размещена на сайте <u>https://wiki.putevki23.ru</u>

Инструкция для пользователя и информационная листовка прилагаются.

Прошу разместить данную информацию в социальных сетях, на официальных сайтах и информационных стендах образовательных организаций.

Приложение: в эл. виде.

Начальник управления образованием Подлинник электронного документа, подписанного электронной подписью, хранится в системе электронного документооборота администрации МО Усть-Лабинский район Сертификат 009E51B9C842FB1D183007C01082CD75C4 Владелец БАЖЕНОВА АЛЛА АЛЕКСЕЕВНА Действителен с 23.01.2023 по 17.04.2024

А.А. Баженова

## 1. Мобильное приложение гражданина

Авторизация в мобильном приложении происходит посредством учетной записи на портале Госуслуг:

| 12:25 🛛 📭                      | 12:26 С С С С С С С С С С С С С С С С С С С | луги 🕅 🖓 🖉 🕯<br>истема<br>аутентификации | 12:26 ତ 🖬 🗷 | N * <b>" 1</b> 8 |
|--------------------------------|---------------------------------------------|------------------------------------------|-------------|------------------|
| Вход                           | Телефон, почта или СНИЛС                    | рд                                       |             |                  |
| Логин                          | EsiaTest004@yand                            | lex.ru<br>Показать                       |             |                  |
| Пароль<br>Войти<br>Войти через | Вой<br>Я не знаю                            | <b>ти</b><br>пароль                      |             |                  |
| rocycnýru                      | Зарегистрир<br>полного доступ               | уйтесь для<br>іа к сервисам              |             | C                |
| •                              | Куда ещё можно во паролем от Госуслу        | йтис<br>г?                               |             |                  |

После авторизации открывается главное окно с текущими заявками:

| 12:26 🞯 💽 🖪                    | N : 🎾 🖌 🗎     | 12:26 🕑 📭 🗷                                    |                    | N : 🗖 🖌 🗎   |  |  |
|--------------------------------|---------------|------------------------------------------------|--------------------|-------------|--|--|
| Заявки                         | 8             | ÷                                              | Заявки             | 8           |  |  |
| Одобренные (1) Вочереди (1) Ар | хивные (1) 📃  |                                                |                    |             |  |  |
| Заявка на путевку 09.12.2022   |               | Тип заявки<br>В очеред                         | и                  |             |  |  |
| Абабко Я.Р.                    |               | Дата подачи<br>09.12.2022                      |                    |             |  |  |
| Статус: В очереди              |               | Способ под<br>У (О) ВСД                        | дачи               |             |  |  |
|                                |               | Категория ребенка<br>Дети<br>Особенные отметки |                    |             |  |  |
|                                |               |                                                |                    |             |  |  |
| Подробнее                      |               | Заболевани                                     | ие                 |             |  |  |
|                                |               | Вид услуг<br>Отдых и о                         | оздоровление       |             |  |  |
|                                | C             | журнал<br>07. Журна                            | ал учета заявлен   | С<br>ИЙ ДЛЯ |  |  |
| * 1                            |               | постанов                                       | вки на учет на пол | іучение     |  |  |
| 4                              |               | 4                                              | 1                  |             |  |  |
|                                |               | Вочеред                                        | 1N                 |             |  |  |
| Заявки Дети                    | Ст<br>Путевки | Заявки                                         | Дети<br>Дети       | Путевки     |  |  |

В мобильном приложении доступны 3 основных блоков меню:

Путевки

Заявки, Дети, Путевки:

| 12:28 🔜 🖸 🗷                                                                  | ₿ ÷≝⊿ 🕯                  | 13:57 ◀ ᆂ 🔗                |      | R : 🕯 🖌 🕯                              | 12:35                | 0 🖬                          | R + 🗳 🖌 🕯 |
|------------------------------------------------------------------------------|--------------------------|----------------------------|------|----------------------------------------|----------------------|------------------------------|-----------|
| Заявки                                                                       | 8                        | ÷                          | Дети | 8                                      | ÷                    | Путёвки                      | 8         |
| Одобренные (2) Вочереди (0) А                                                | рхивные (1) 🚊            |                            |      |                                        | Текущие (2)          | Архивные (1)                 | -         |
| Заявка на путевку 09.12.2022                                                 | Абдураманс<br>15.11.2010 | ов Э.А.                    | ~    | Путёвка 23.03.2022<br>Абдураманов Э.А. |                      |                              |           |
| закрытое акционерное общ<br>«Санаторий Ейск»<br>Статус: Информирование заяви | цество                   | Куркова В.В.<br>23.06.2016 |      | ~                                      | «Санате<br>28.11.202 | орий Ейск»<br>2 - 18.12.2022 | цество    |
| ВНИМАНИЕ! ТРЕБУЕТСЯ ПРИНЯ<br>О ПОЛУЧЕНИИ ПУТЕВКИ                             | ТЬ РЕШЕНИЕ               |                            |      |                                        |                      | Подробнее                    |           |
| Принять решение о п                                                          | утёвке                   | Абабко Я.Р.<br>25.05.2004  |      | ~                                      |                      | • •                          |           |
| Подробнее                                                                    |                          |                            |      |                                        |                      |                              |           |
| ••                                                                           |                          |                            |      |                                        |                      |                              |           |
|                                                                              |                          |                            |      |                                        |                      |                              |           |
| ** 1                                                                         |                          |                            | **   |                                        |                      |                              |           |
| -                                                                            |                          |                            | -    |                                        |                      | -                            |           |

슈.

Каждый блок имеет разделы в которых можно посмотреть детальную информацию.

В случае направления информации о путевке у заявителя появится Push уведомление и информация о направленной путевке в мобильной приложении:

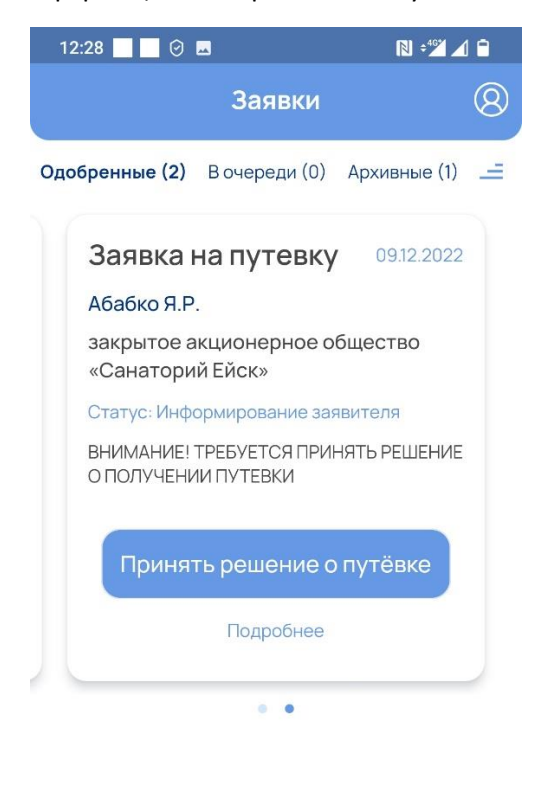

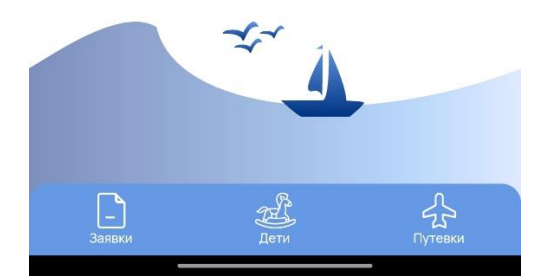

Уведомление и окно Принять решение о путевке:

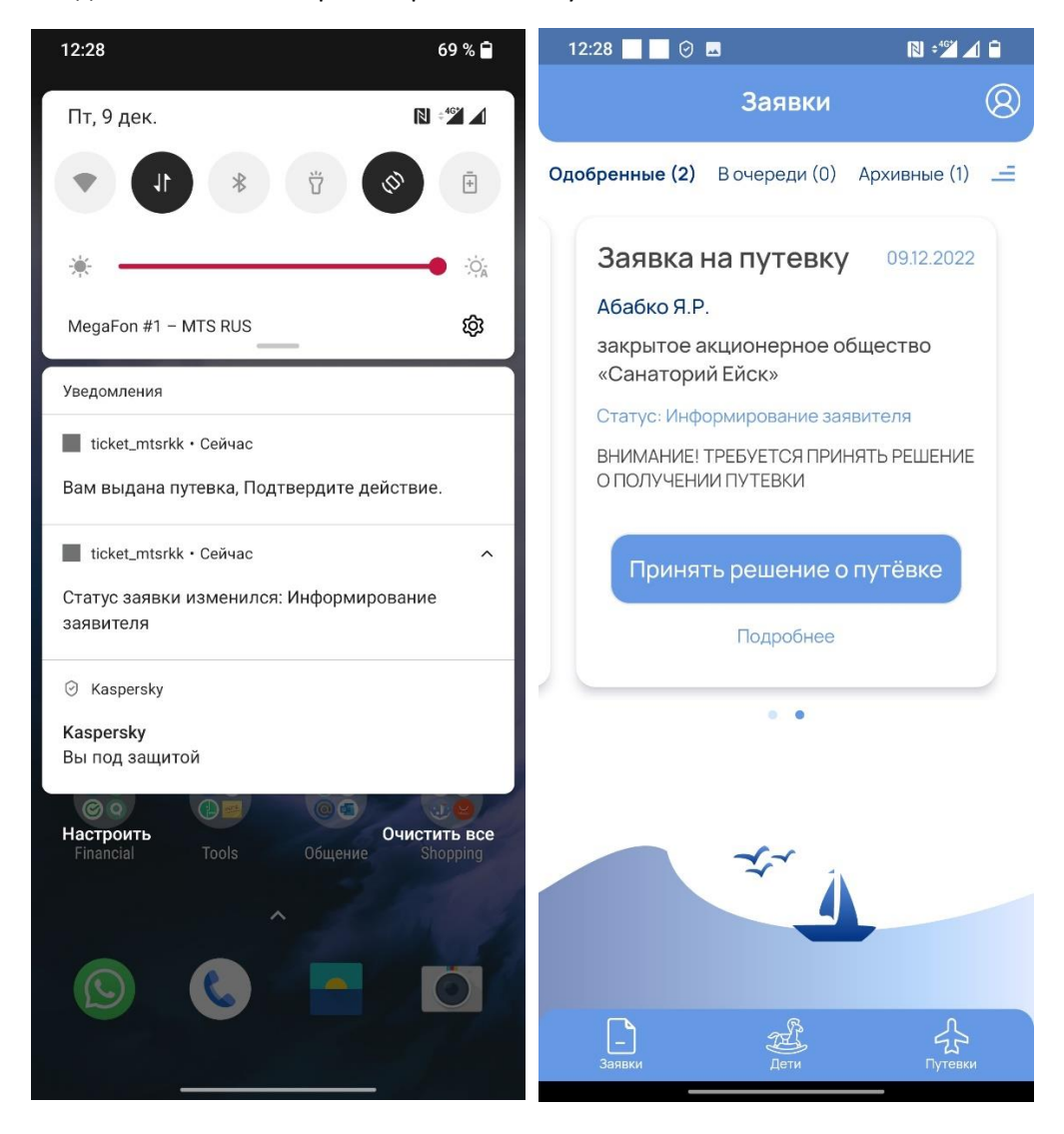

## Доступны действия для принятия решения о заезде или отказ с сохранением очереди:

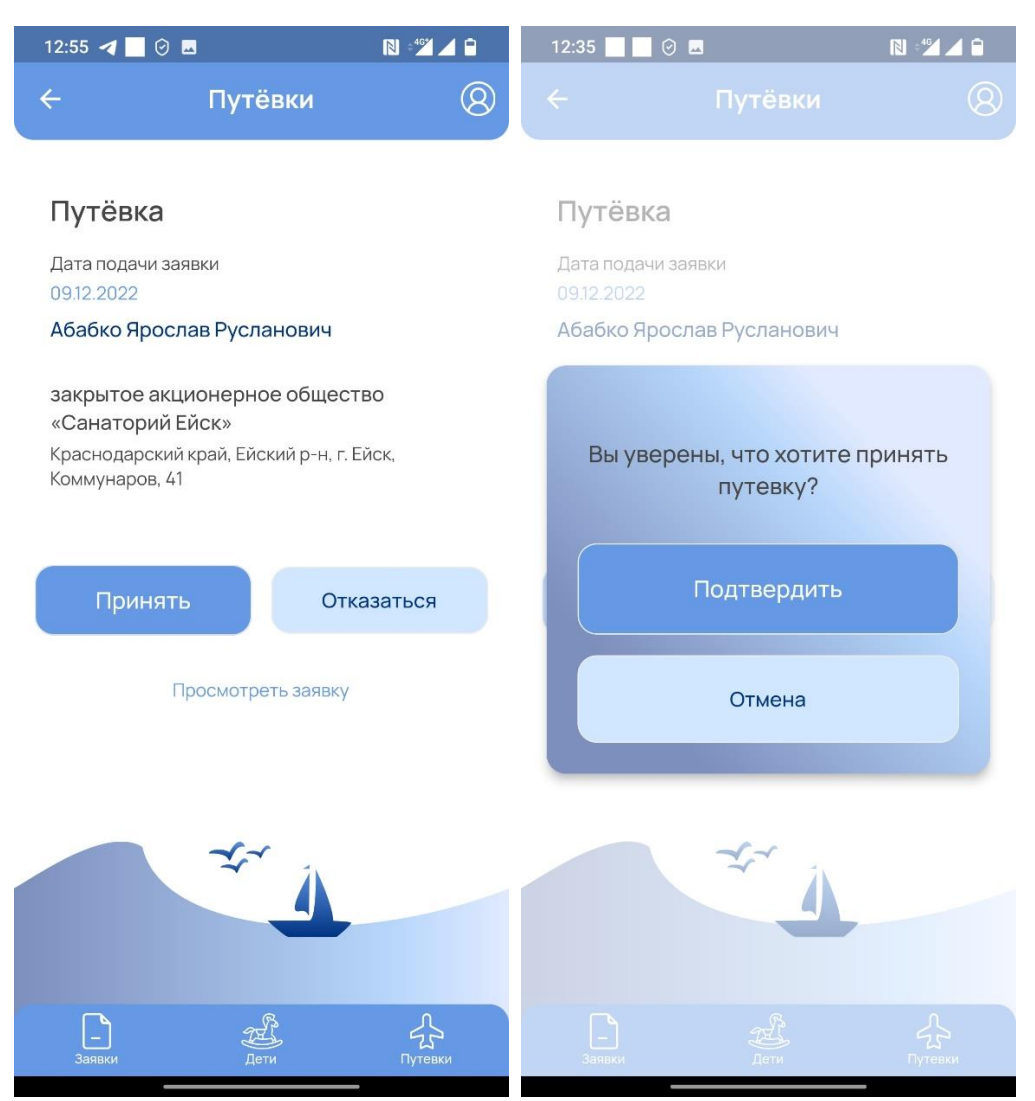

После получения подтверждения о приеме путевки заявитель может посмотреть путевку и подробную информацию а также скачать путевку в формате PDF

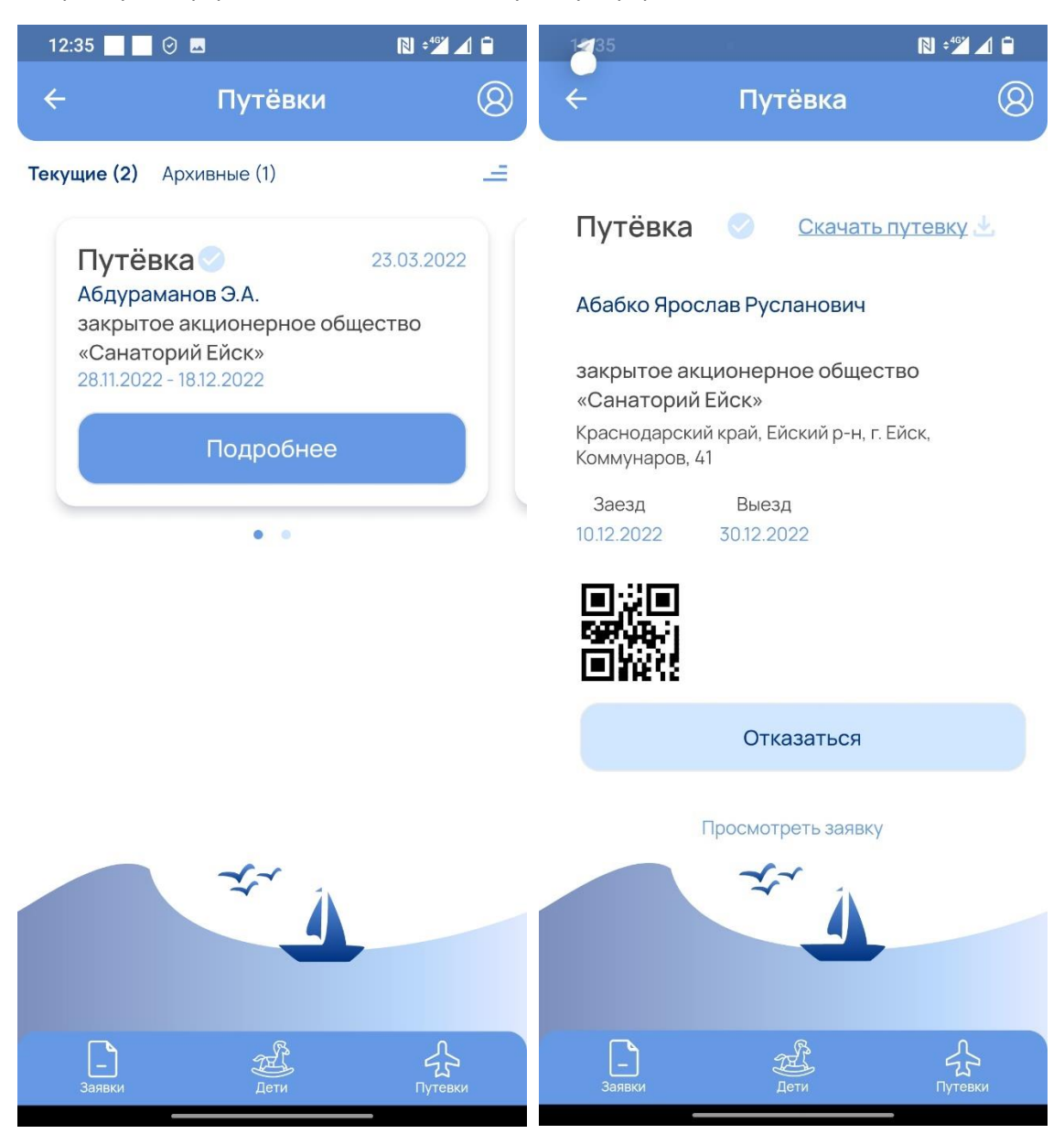

После получения путевки также можно в течении 3 дней отказаться от путевки. В случае если отказ произойдет за 3 дня до заезда и позже заявка будет аннулирована и очередь на текущий год будет закрыта. Подать новую заявку можно будет только с 1 января следующего года.

При заезде и выезде из здравницы заявитель также получает Push уведомления.

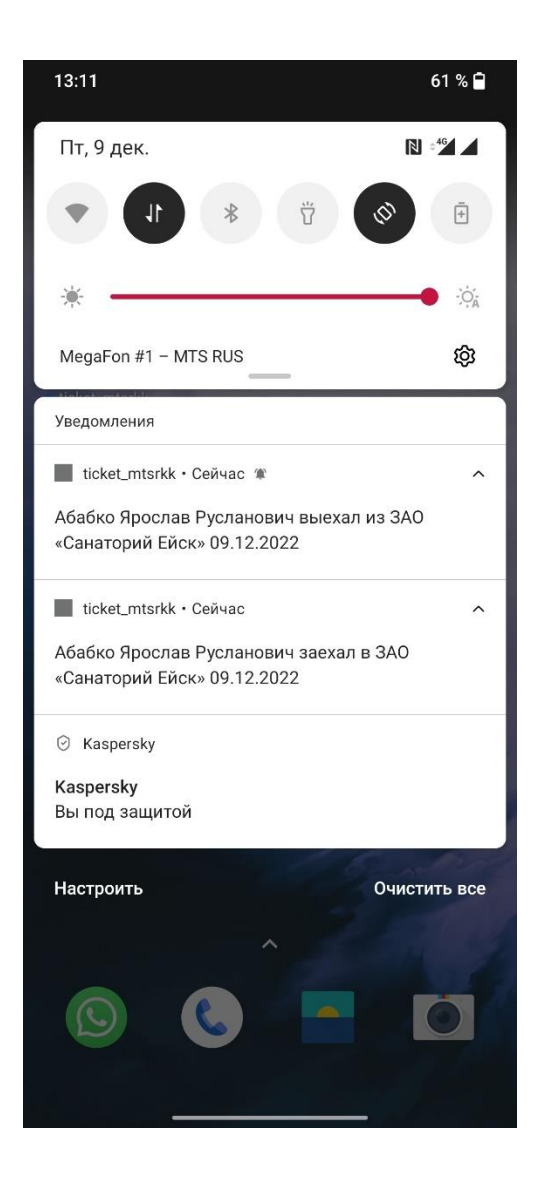